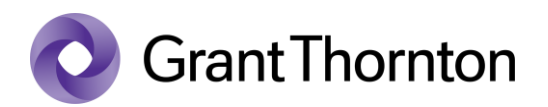

## Granting access rights:

• Enter to e-Business Register: https://ariregister.rik.ee/eng

| e-Business Regis | ter Home Queries                                                                | Applications Submission                                     | of a report Other ser     | vices Help                    | F          |         |
|------------------|---------------------------------------------------------------------------------|-------------------------------------------------------------|---------------------------|-------------------------------|------------|---------|
|                  | Search for a legal person                                                       |                                                             |                           |                               |            | and the |
|                  | Name, registry code or VAT number                                               |                                                             |                           |                               | -          |         |
|                  | It is possible to make in<br>functionalities.<br><u>Benefits of a contractu</u> | quiries about all legal persons<br><mark>al customer</mark> | . A contractual client ha | s even more                   |            | - 6     |
|                  |                                                                                 |                                                             | <b>C</b>                  | -                             |            |         |
| Establishment    | My undertakings                                                                 | Submission of a report                                      | Detailed search           | European Business<br>Register | Visualisat | tion    |

Select the method of signing in

| XXX<br>XXX<br>XXX | AUTHENTICATIO    | ON PORTAL     |            |                                 | × |
|-------------------|------------------|---------------|------------|---------------------------------|---|
|                   |                  | Entry options | 6          |                                 |   |
|                   | Estoniar         | n citizen     | EU citizen | Time remaining to sign in 12:23 | 0 |
|                   | ID-card          | D-KAART       |            |                                 |   |
|                   | Mobile-ID        |               |            |                                 |   |
|                   | Telephone number | +372          |            |                                 |   |
|                   | Personal code    |               |            |                                 |   |
|                   |                  | MOBIIL-;D     |            |                                 |   |

• Press "Submission of a report" and then "Submission of the annual report"

| e-Business Register | Home Queries Applications Submission of a report Other services Help                                    |  |
|---------------------|----------------------------------------------------------------------------------------------------|--|
| (                   | Submission of the annual report<br>Enter the reporting environment for the submission of annual reports |  |

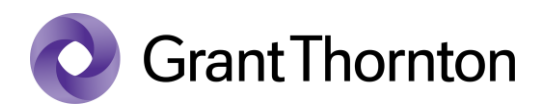

• From Annual reports to be submitted choose "Defining persons entering data"

| Centre of Registers and Information Systems | e-Business Register     | Annual reports               | e-Financials             | Help           |
|---------------------------------------------|-------------------------|------------------------------|--------------------------|----------------|
| Annual reports to be submitted.             | Reports to be submitted | Appointing the sworn auditor | Defining per<br>entering | ersons<br>data |

• On next page press "Add new person for entering data"

Add new person for entering data

• Please mark *"Personal identification code of the person entering data"*, *"Select the company(ies) to which you want to add the person entering data"* and tick the box if you would like to give the person entering data an authorization to submit the report. After that press *"Save"*.

| Persons entering data                                             | Reports to be submitted | Appointing the sworn auditor | Defining persons<br>entering data |  |  |
|-------------------------------------------------------------------|-------------------------|------------------------------|-----------------------------------|--|--|
| 刻 Adding a person for entering data:                              |                         |                              |                                   |  |  |
| Personal identification code of the person entering data:         |                         |                              |                                   |  |  |
| Select the company(ies) to which you want to a<br>person entering | dd the                  | •                            |                                   |  |  |
| The person entering data is authorised to subr                    | nit the 🗌<br>report:    |                              |                                   |  |  |
| Save                                                              |                         | Back                         |                                   |  |  |

• Rights added.